# TOMAS-PS クラウドクライアント操作手順書

く目次>

| 1. ログオン方法                      | ••• | P2 / 11  |
|--------------------------------|-----|----------|
| 2. パスワード変更方法                   |     | P4 / 11  |
| 3. ファイル保存方法                    |     | P7 / 11  |
| 4. ファイル転送方法                    |     | P8 / 11  |
| ※ご注意事項 同ーユーザー名でログオンした場合の動作について |     | P11 / 11 |

## 1. ログオン方法

①https://tomas-ps7.jpにアクセスし、ユーザー名とパスワードを入力します。

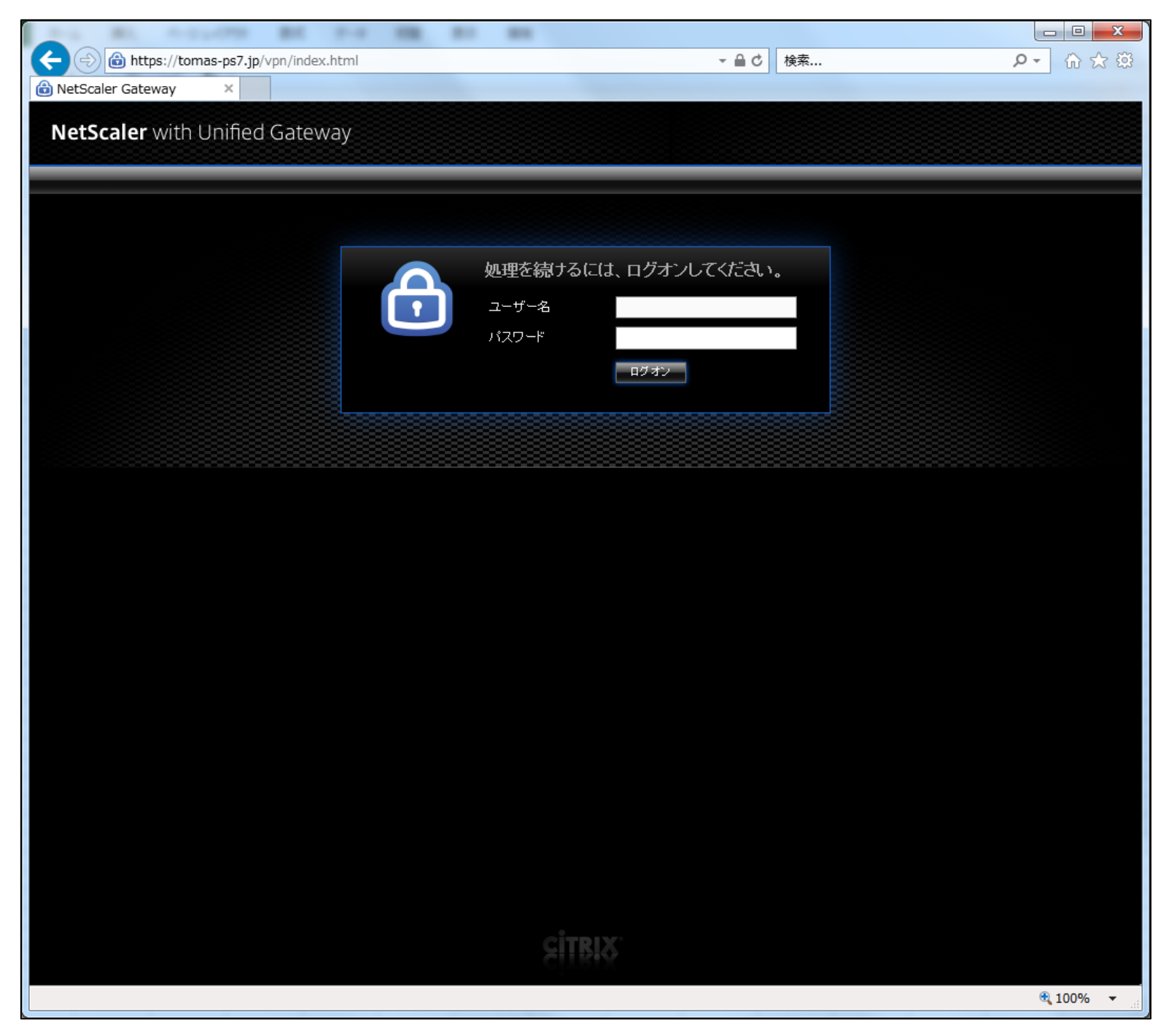

※ユーザー名は、弊社から利用者数分、配布したIDです。 どの利用者がどのユーザー名を使用するかは、お客様にて管理ください。

#### ②ログオンが成功したら以下の画面が表示されます。

【ランチャー】を起動すると、TOMASの各アプリケーションのアイコンが表示されます。 各アプリケーションの操作については、所定の業務操作マニュアルをご参照ください。

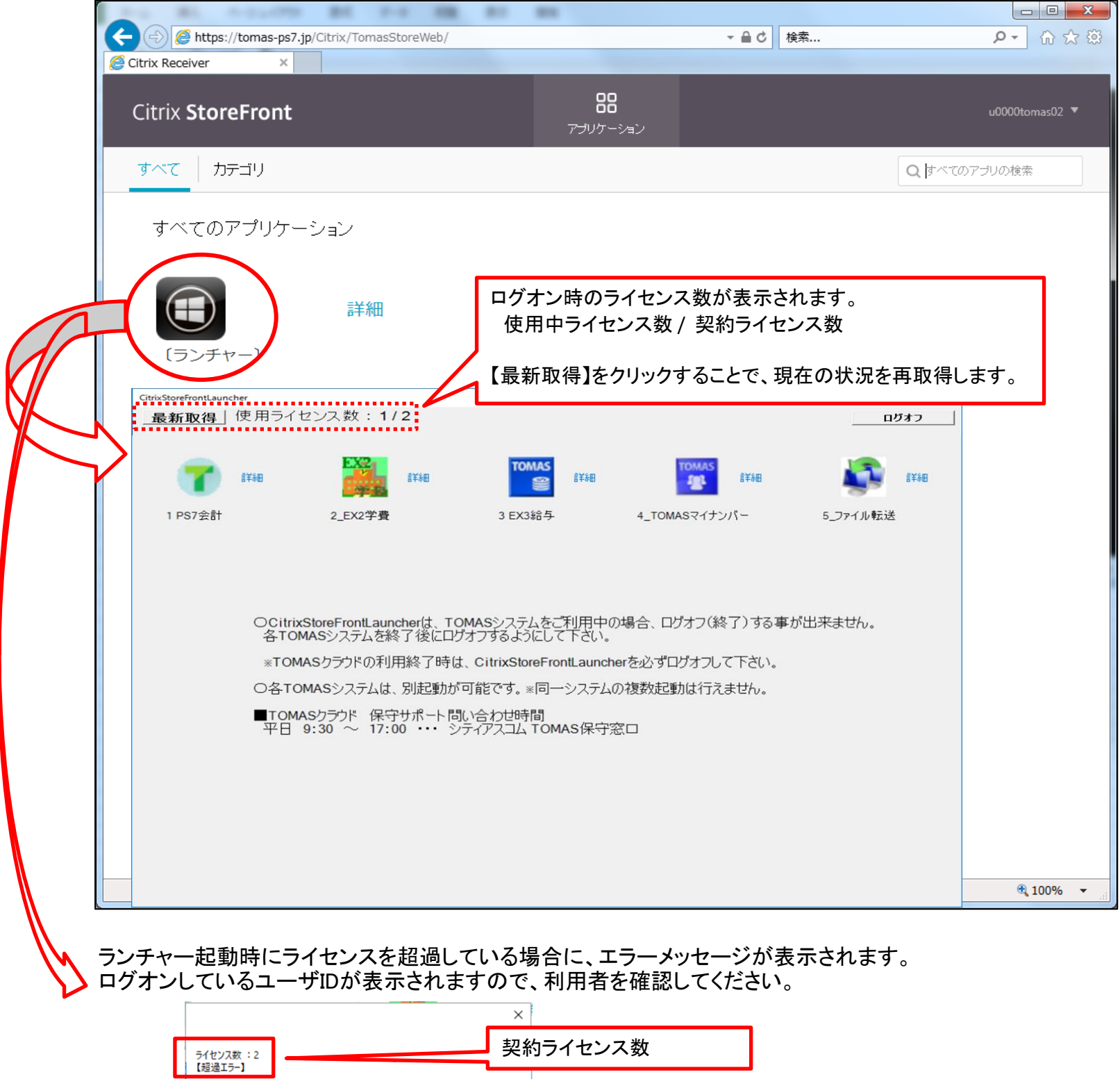

|   | ライセンス数 :2<br>【超過エラー】          |                                                             | _                  | 契約  | カライセンス数       |  |
|---|-------------------------------|-------------------------------------------------------------|--------------------|-----|---------------|--|
| Γ | ユーザー名 セ<br>u0000tomas11       | アイドル<br>アション名 ID 状態 時間 ログオン時<br>ica-cop#65 18 Active 6.2021 | 刻<br>1/07/08 16:43 | ,   |               |  |
|   | u0000tomas09<br>>u0000tomas10 | ica-cgp#67                                                  | ログ                 | オン  | して利用しているユーザID |  |
|   |                               |                                                             | >                  | (自) | 分も含まれます       |  |

# 2. パスワード変更方法

①パスワード変更の際は、画面右上のユーザーIDをクリックします。 メニューが表示されますので「パスワードの変更」をクリックします。

| THE RE PROPERTY AND                         |                                                |                                                                      |                                                   |          |                     |
|---------------------------------------------|------------------------------------------------|----------------------------------------------------------------------|---------------------------------------------------|----------|---------------------|
| Attps://tomas-ps7.jp/Citrix/Tomas           | sStoreWeb/                                     |                                                                      | - 🖷 C                                             | 検索       | ▶ ① ☆ 愆             |
| Citrix Receiver ×                           |                                                |                                                                      |                                                   |          |                     |
| Citrix <b>StoreFront</b>                    |                                                | <b>しつ</b><br>アプリケーション                                                |                                                   |          | u0000tomas02 🔻      |
| すべて カテゴリ                                    |                                                |                                                                      |                                                   | C        | バスワードの変更<br>バージョン情報 |
| すべてのアプリケーション                                |                                                |                                                                      |                                                   |          | ログオフ                |
| ぼう<br>ジチャー〕 詳細                              |                                                |                                                                      |                                                   |          |                     |
|                                             |                                                |                                                                      |                                                   |          |                     |
|                                             |                                                |                                                                      |                                                   |          |                     |
|                                             |                                                |                                                                      |                                                   |          |                     |
|                                             |                                                |                                                                      |                                                   |          |                     |
|                                             |                                                |                                                                      |                                                   |          |                     |
|                                             | システ                                            | テムメンテナンスのお                                                           | 知らせ                                               |          |                     |
|                                             | 2018年10月5日(                                    | 金) 20 時 ~ 2018年1                                                     | 0月6日 (土) 6時                                       | まで       |                     |
|                                             | 上記の時間帯にて<br>メンテナンスに伴い、す<br>サービスをご利り<br>何卒ご理解をた | システムメンテナンスを実施。<br>「べてのサービスをご利用いた<br>用のお客さまには、ご迷惑をま<br>まわりますよう、よろしくお願 | させていただきます。<br>ただくことができませ<br>6掛け致しますが、<br>い申し上げます。 | 。<br>thu |                     |
| https://tomas-ps7.jp/Citrix/TomasStoreWeb/# |                                                |                                                                      |                                                   |          | 🔍 100% 🔻 🔐          |

### ②以下のメッセージが表示されますので「続行」をクリックします。

| the state of the second second            |                                                        |                                                                |                                               |          |          |
|-------------------------------------------|--------------------------------------------------------|----------------------------------------------------------------|-----------------------------------------------|----------|----------|
| 🔶 🛞 🌈 https://tomas-ps7.jp/Citrix/TomasSi | toreWeb/                                               |                                                                | - ≙ ¢                                         | 検索       | 🕸 🕁 🛈 🗣  |
| Citrix Receiver ×                         |                                                        |                                                                |                                               |          |          |
| Citrix <b>StoreFront</b>                  |                                                        | 20<br>アプリケーション                                                 |                                               |          |          |
| すべて カテゴリ                                  |                                                        |                                                                |                                               |          |          |
| すべてのアプリケーション                              |                                                        |                                                                |                                               |          |          |
| 詳細                                        |                                                        |                                                                |                                               |          |          |
| 〔ランチャー〕                                   |                                                        |                                                                |                                               |          |          |
|                                           | バスワードを変<br>す。アプリケー                                     | 更した後はログオフするが<br>ションを使用するには、再<br>する必要があります。                     | う要がありま<br>度ログオン                               |          |          |
|                                           |                                                        | 続行                                                             |                                               |          |          |
|                                           |                                                        | キャンセル                                                          |                                               |          |          |
|                                           |                                                        |                                                                |                                               |          |          |
|                                           | システム                                                   | メンテナンスのお                                                       | 知らせ                                           |          |          |
|                                           | 2018年10月5日(金)2                                         | 20時~2018年1(                                                    | )月6日 (土) 68                                   | 寺まで      |          |
|                                           | 上記の時間帯にてシス<br>メンテナンスに伴い、すべて<br>サービスをご利用のよ<br>何卒ご理解をたまわ | テムメンテナンスを実施さ<br>てのサービスをご利用いた<br>お客さまには、ご迷惑をお<br>かりますよう、よろしくお願い | せていただきます<br>だくことができま†<br>掛け致しますが、<br>い申し上げます。 | °<br>±ん∘ |          |
|                                           |                                                        |                                                                |                                               |          | 🔍 100% 🔻 |

③下記フォームに現在のパスワードと新しいパスワードを入力し「OK」をクリックします。 パスワードが変更され一度ログオフされますので、新しいパスワードにてログオンをし直してください。

<パスワードに関する注意> ・ユーザーID・パスワードは関係者外秘として下さい。 (パスワードを弊社担当者がお尋ねすることはございません) また、ご担当者様に変更がございましたら、パスワードも極力変更をお願い致します。 ・パスワードの期限は半年(183日)となっております。定期的にご変更ください。 ・パスワードは英数字混在とし、他人に推測されやすいものは避けるようにお願いします。 (英小文字・大文字と数字の組み合わせで8文字以上です)

| the state of the second |                                                                                           |                                                                                             |                                                                               |                |                   |
|-------------------------|-------------------------------------------------------------------------------------------|---------------------------------------------------------------------------------------------|-------------------------------------------------------------------------------|----------------|-------------------|
| Citrix Receiver         | asStoreWeb/                                                                               |                                                                                             | ▼ ≙ ᢗ 検                                                                       | 索              | ♀• 命☆ 戀           |
| Citrix StoreFront       |                                                                                           | <b>88</b><br>ア <del>ゴ</del> リケーション                                                          |                                                                               |                | u0000tomas02 🔻    |
| すべて カテゴリ                |                                                                                           |                                                                                             |                                                                               |                | Q すべてのアブリの検索      |
| すべてのアプリケーション<br>        |                                                                                           |                                                                                             |                                                                               |                |                   |
| 詳細<br>(ランチャー)           | パスワードの変更<br>ユーザー名:<br>現在のバスワード:<br>新しいバスワード:<br>バスワードの確認入力:                               | tomas-ps7\u0000t                                                                            | omas02<br>キャンセル                                                               |                |                   |
|                         | <b>システム</b><br>2018年10月5日(金) 2<br>上記の時間帯にてシス・<br>メンテナンスに伴い、すべて<br>サービスをご利用のお<br>何卒ご理解をたまわ | 、メンテナンスのお決<br>20時~2018年10<br>テムメンテナンスを実施さ<br>てのサービスをご利用いた<br>ち客さまには、ご迷惑をお<br>いりますよう、よろしくお願い | <b>日らせ</b><br>9月6日 (土) 6時ま<br>せていただきます。<br>だくことができません<br>掛け致しますが、<br>い申し上げます。 | - <del>.</del> |                   |
|                         |                                                                                           |                                                                                             |                                                                               |                | <b>a</b> 100% 🗸 🚽 |

### 3. ファイル保存方法

アプリケーションのファイル保存実施時に下記画面が出力される場合がありますが、
 その際は「このサイトでは確認しない」にチェックを入れて「すべてのアクセスを許可する」をクリックしてください。

| Citrix Receiver - セキュリティの警告 |                                                                    |  |  |  |
|-----------------------------|--------------------------------------------------------------------|--|--|--|
| 0                           | お使いのコンピューター上のファイルにオンライン アプリケーションから<br>アクセスしようとしています。               |  |  |  |
|                             | → アクセスを禁止する( <u>B</u> )<br>アプリケーションによるファイルの読み取りおよび書き込みを許可<br>しません。 |  |  |  |
|                             | → 読み取りのみを許可する(R) アプリケーションによるファイルの変更を許可しません。                        |  |  |  |
|                             | → すべてのアクセスを許可する(P)                                                 |  |  |  |
| 一一このサイトでは確認しない              |                                                                    |  |  |  |

#### ②ファイル保存時の画面は以下のようになります。

「xxxx上の●」と書かれているディスクやドライブは、ローカルクライアントPCを示しています。 上記以外はサーバーのエリアとなっておりますので、サーバー上に保存をする際は必ず『ドキュメント』を選択してください。 >サーバー上に保存する際、ドキュメント以外を選択すると保存したデータが取り出せなくなりますのでご注意ください。

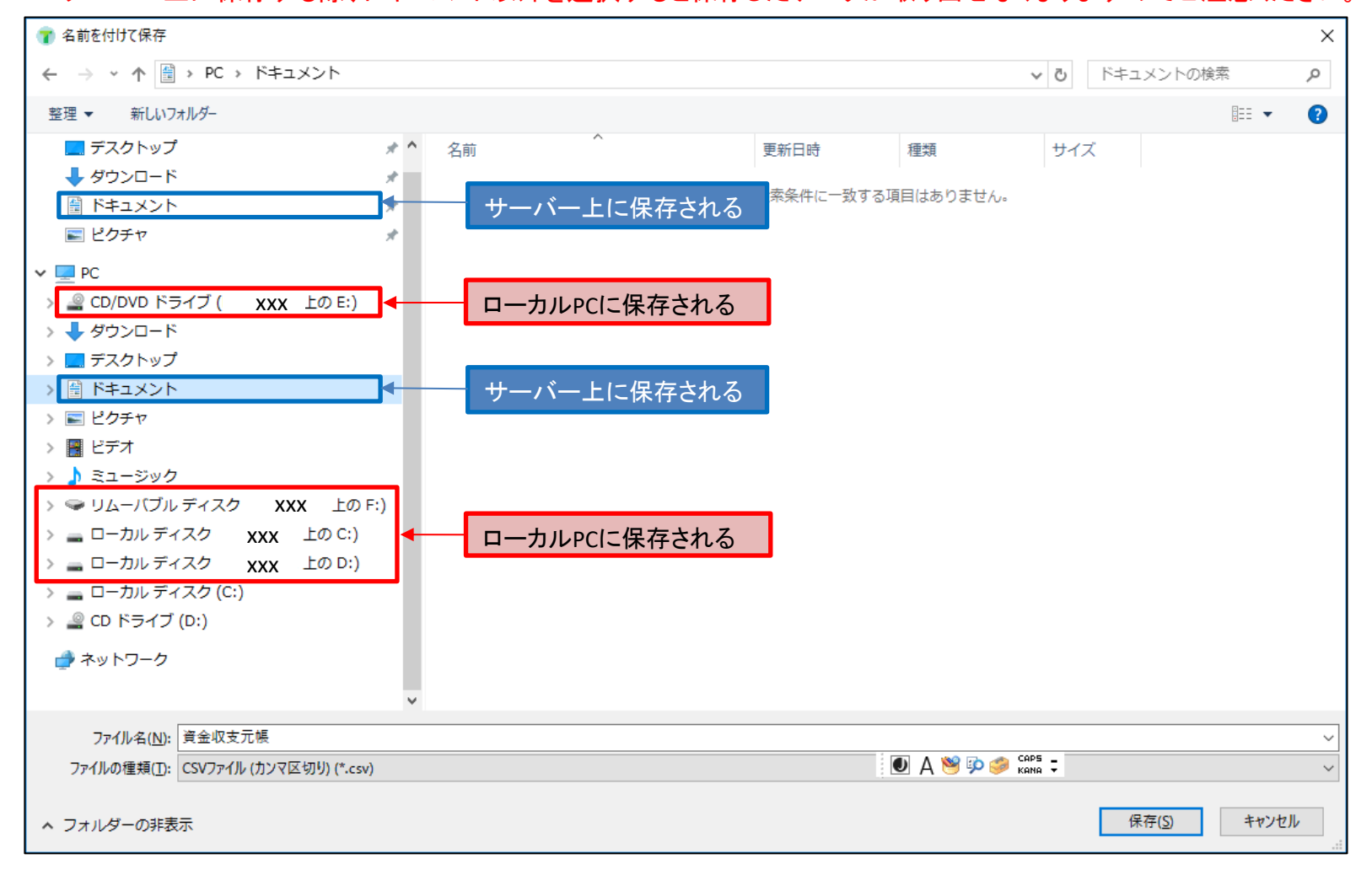

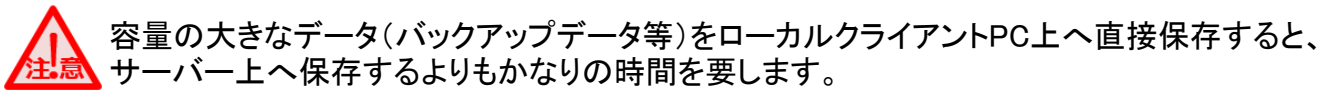

サイズの大きなものは、なるべくサーバー上へ保存していただきますようお願いいたします。

≻サーバーは一時保存用です。

保存後は「4. ファイル転送方法」を参考に、サーバーからローカルクライアントPCへファイル転送(コピー)し、 転送が終わりましたらサーバー上のファイルは削除してください。

### 4. ファイル転送方法

【5\_ファイル転送】では以下のことができます。

1)クラウドサーバーからローカルコンピューターへのファイルのコピー 2)ローカルコンピューターからクラウドサーバーへのファイルのコピー 3)クラウドサーバー上のファイルの削除

|                                   | B1 7-1 88                                                                               |                                                                                         |                                                       |                               |
|-----------------------------------|-----------------------------------------------------------------------------------------|-----------------------------------------------------------------------------------------|-------------------------------------------------------|-------------------------------|
| 🗲 🕘 🧟 https://tomas-ps7           | .jp/Citrix/TomasStoreWeb/                                                               |                                                                                         | ▼ 🔒 🖒 🛛 検索                                            | ▶ ① ☆ 戀                       |
| Citrix Receiver ×                 |                                                                                         |                                                                                         |                                                       |                               |
| Citrix <b>StoreFront</b>          |                                                                                         | <b>88</b><br>ア <del>ブ</del> リケーション                                                      |                                                       | u0000tomas02 🔻                |
| <u>すべて</u> カテゴリ                   |                                                                                         |                                                                                         |                                                       | Q すべてのアブリの検索                  |
| すべてのアプリケー                         | ーション                                                                                    |                                                                                         |                                                       |                               |
|                                   | 詳細                                                                                      |                                                                                         |                                                       |                               |
| CitrixStoreFrontLaun              | cher<br>(市田 コイヤンフ * か・1/2)                                                              |                                                                                         |                                                       |                               |
| 1 PS7会計                           | 詳細 2_EX2学費                                                                              | 田<br>3 EX3給与                                                                            | ま<br>ま<br>ま<br>そ<br>細<br>4_TOMASマイナンバー                | <b>ロクオフ</b><br>手続<br>5_ファイル転送 |
|                                   | OCitrixStoreFrontLauncher<br>各TOMASシステムを終了後<br>※TOMASクラウドの利用終                           | は、TOMASシステムをご利用中の:<br>参にログオフするようにして下さい。<br>了時は、CitrixStoreFrontLaunche                  | 場合、ログオフ(終了)する事が出き<br>arを必ずログオフして下さい。                  | <del>R</del> ません。             |
|                                   | <ul> <li>○各TOMASシステムは、別ま</li> <li>■TOMASクラウド 保守サボ</li> <li>平日 9:30 ~ 17:00 •</li> </ul> | 起動が可能です。 ※同一システムの<br>ペート問い合わせ時間<br>・・・ シティアスコム TOMAS保守窓                                 | り複数起動は行えません。<br>ミロ                                    |                               |
|                                   |                                                                                         |                                                                                         |                                                       |                               |
|                                   | メンテナンスに<br>サービス<br>何卒ご                                                                  | anne こうスクロンティンス (2007)<br>: 伴い、すべてのサービスをご利用い<br>、をご利用のお客さまには、ご迷惑を<br>理解をたまわりますよう、よろしくお劇 | っこていれたとなり。<br>いただくことができません。<br>お掛け致しますが、<br>動い申し上げます。 |                               |
| https://tomas-ps7.jp/Citrix/Tomas | sStoreWeb/#                                                                             |                                                                                         |                                                       | 🕄 100% 🔻 🖽                    |

サーバー側はデフォルトで「Documents」(ドキュメント)フォルダが表示されます。 ドキュメント以外のフォルダについては、制限をかけており、表示がされません。 ドキュメント内にフォルダを作成してそちらを選択する場合には、「フォルダ選択」をクリック後に対象のフォルダを選択してくださし

#### 1) クラウドサーバーからローカルコンピューターへのファイルのコピー

①左側『ローカルコンピューター』フォルダ選択ボタンより保存先フォルダを選択し、 右側『サーバー』よりコピーしたいファイルを選択後、【受信】をクリックします。

| 🌇 u0000tomas06                        |              |                                                                                                    | ×                                                                                                    |
|---------------------------------------|--------------|----------------------------------------------------------------------------------------------------|----------------------------------------------------------------------------------------------------|
| ファイル転送                                |              |                                                                                                    | CCC33001 TOWASXEN06                                                                                                    |
| ローカルコンピューター<br>アドレス TOWAS             | フォルダ選択       | サーバー<br>アドレス 🖆 Documents                                                                                                    | フォルダ選択                                                                                                    |
| ●     C     創除       ファイル名     サイズ 更新 | 〕 送信 ▶<br>目時 | 受信 創除   ファイル名   My Music   My Videos   大学・短期大学編   高等学校・中学校・小学   DAP-TOMAS-MN-TOMASMN01   desktop.ibi   DP-TOMAS-EX3HP01-ALL-2   UOUUUTOMASDEMOACU01_AK   UOUUUTOMASDEMOGA01_GK | C      チ      E      サイズ 更新日時      2018/06/13 1 2018/06/13 1 2018/06/13 1 2018/06/13 1 2022/05/23 1 2022/05/23 1 1,126 KB 2020/09/14 1 0, KB 2018/07/10 1  80,440 KB 2020/09/15 1 26,516 KB 2020/07/16 1 79 KB 2020/02/12 1 |

#### ※クライアント側の「フォルダ選択」画面では、デフォルトで以下のような画面が表示されます。 クライアントのドライブ構成を示しておりますので、保存先を選択してください。

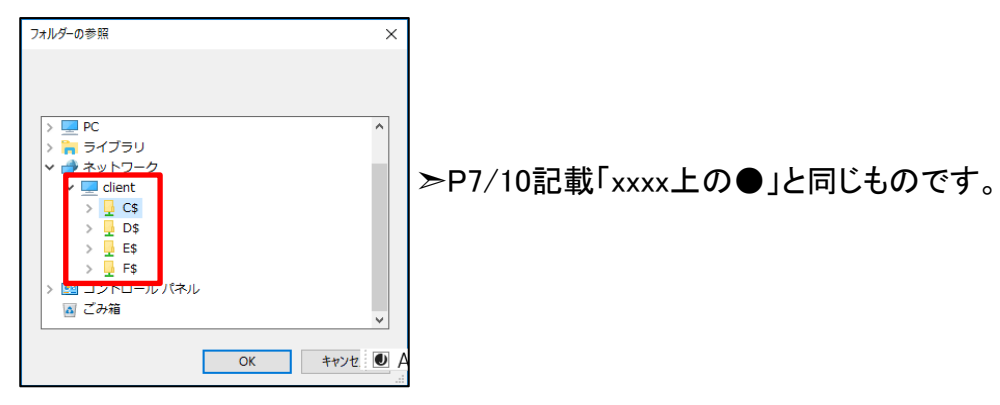

ローカルコンピューターへファイルがコピーされたら転送完了です。

| ファイル転送                                              | CCC33001 TOWASXEND6                                    |
|-----------------------------------------------------|--------------------------------------------------------|
| _ ローカルコンピューター                                       | - <del>y</del> ~,s~                                    |
| アドレス John AS フォルダ選択                                 | アドレス 🖹 Documents フォルダ選択                                |
| ▶ → ○ 創除 送信 ▶                                       | ● 受信         削除         C         +         E          |
| ファイル名 サイズ 更新目時                                      | ファイル名 サイズ 更新日時                                         |
| 🔋 🖳 DP-TOMAS-EX3HP01-ALL-2 80,440 KB 2020/09/15 1 👗 | D My Music 2018/06/13 1                                |
| 1                                                   | EMy Pictures 2018/06/13 1                              |
|                                                     | アプログロジョン 2018/06/13 1<br>大学・伝報士学編 9009/05/99 1         |
| ローカル コンピュ ニター にっピー キャ キオ                            | ▲<br>人子・短期人子編 2022/03/23 1<br>事業学校、由学校、小学 9099/05/99 1 |
|                                                     | 同時学生1%、中学1%、小学1<br>した。<br>1.128 KB 2020/03/23 1        |
|                                                     | Aldesktop ini                                          |
|                                                     | DP-TOMAS-EX3HP01-ALL-2 80,440 KB 2020/09/15 1          |
|                                                     | U0000TOMASDEMOAC001_AK 26,616 KB 2020/07/16 1          |
|                                                     | 🔢 U0000TOMASDEMOGA01_GK 79 KB 2020/02/12 1             |
|                                                     |                                                        |

### 2) ローカルコンピューターからクラウドサーバーへのファイルのコピー

操作は「1)クラウドサーバーからローカルコンピューターへのファイルのコピー」と同様です。 サーバーへ移動させるファイルをローカルコンピューターで選択し、【送信】をクリックしてください。 サーバーへファイルがコピーされたら転送完了です。

### 3) クラウドサーバー上のファイルの削除

ファイル転送後はサーバー上のデータを削除してください。 サーバーで削除するファイルを選択し、【削除】をクリックしてください。 >サーバーのドキュメントフォルダ内に保存できるデータサイズは合計1Gまでです。 1Gを超えて保存した際に、各TOMASシステムにて印刷でシステムエラーが発生するなど

正常に動作しないことがあります。

| ファイル転送                                                                                                    | CCC33001 TOWASXEN06                                                                                                    |
|----------------------------------------------------------------------------------------------------|----------------------------------------------------------------------------------------------------|
| <b>ローカルコンピューター</b><br><b>アドレス TOM AS フォルダ選択</b><br><b>三 書 こ 創除 送信 ▶</b><br>ファイル名 サイズ 更新日時<br>■ DP-TOM AS-EX3HP01-ALL-2 80,440 KB 2020/09/15 1 | サーバー<br>アドレス Documents フォルダ選択<br>● 受信 創除 C + C<br>ファイル名 サイズ 更新目時<br>My Music 2018/08/13 1<br>My Videos 2018/08/13 1<br>My Videos 2018/08/13 1<br>大学・短期大学編 2022/05/23 1<br>高等学校・中学校・小学 2022/05/23 1<br>DAP-TOMAS-MN-TOMASMN01 1,128 KB 2020/09/15 1<br>DAP-TOMAS-FX3HP01-ALL-2. 80.440 KB 2020/09/15 1<br>U0000TOMASDEMOGA01_GK 79 KB 2020/02/12 1 |
|                                                                                                    | サーバー内のファイルが削除されます。                                                                                                    |

10/11

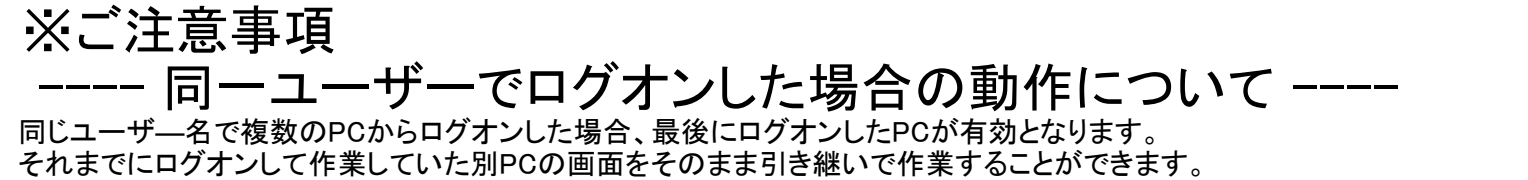

ただし、誤って別の担当者様が使用中のユーザ—名でログオンした場合、作業中の画面を奪ってしまうことになりますので、ご注意ください、 ユーザ—名ごとに担当者様を割り当て、パスワードを変えるなどして、誤ってログオンできないよう対策を行ってください。 (原則として担当者1名につき1つのユーザ—名ですが、同じユーザ—名を複数人で使用する場合には十分にご注意ください。)

#### 【動作例】

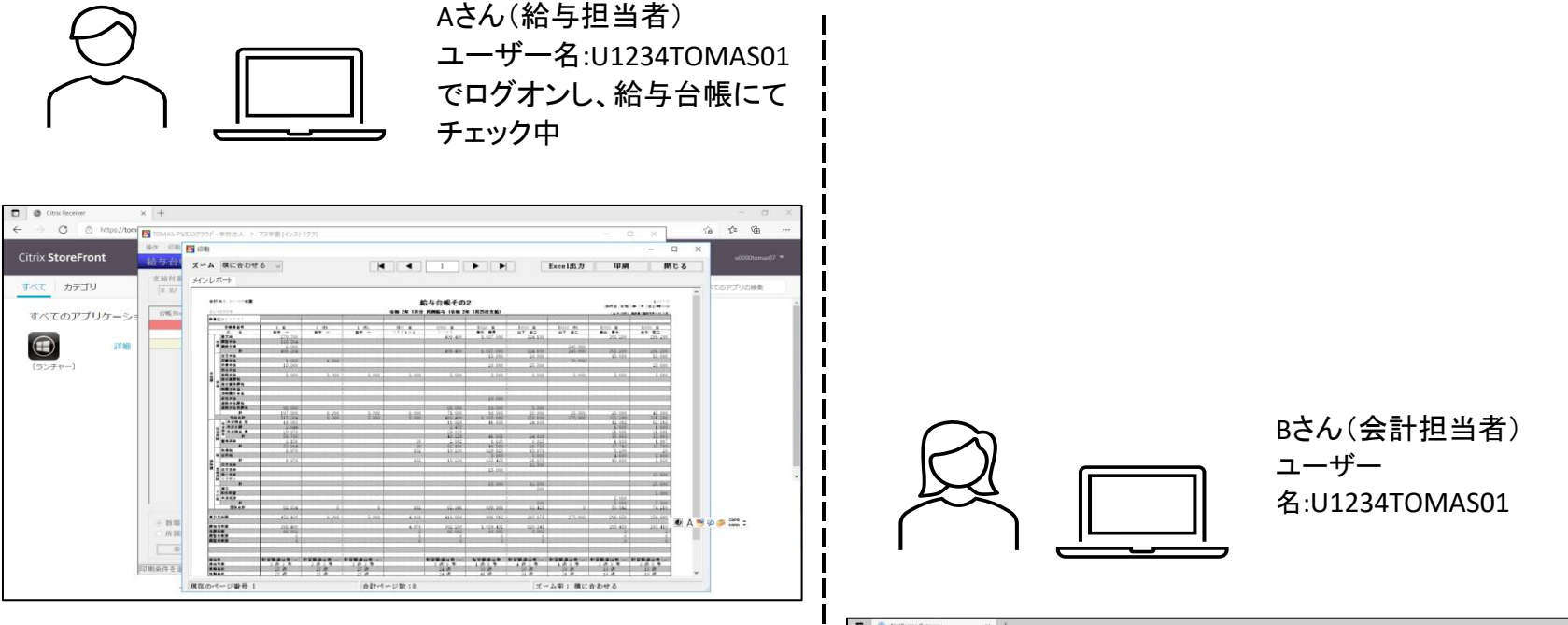

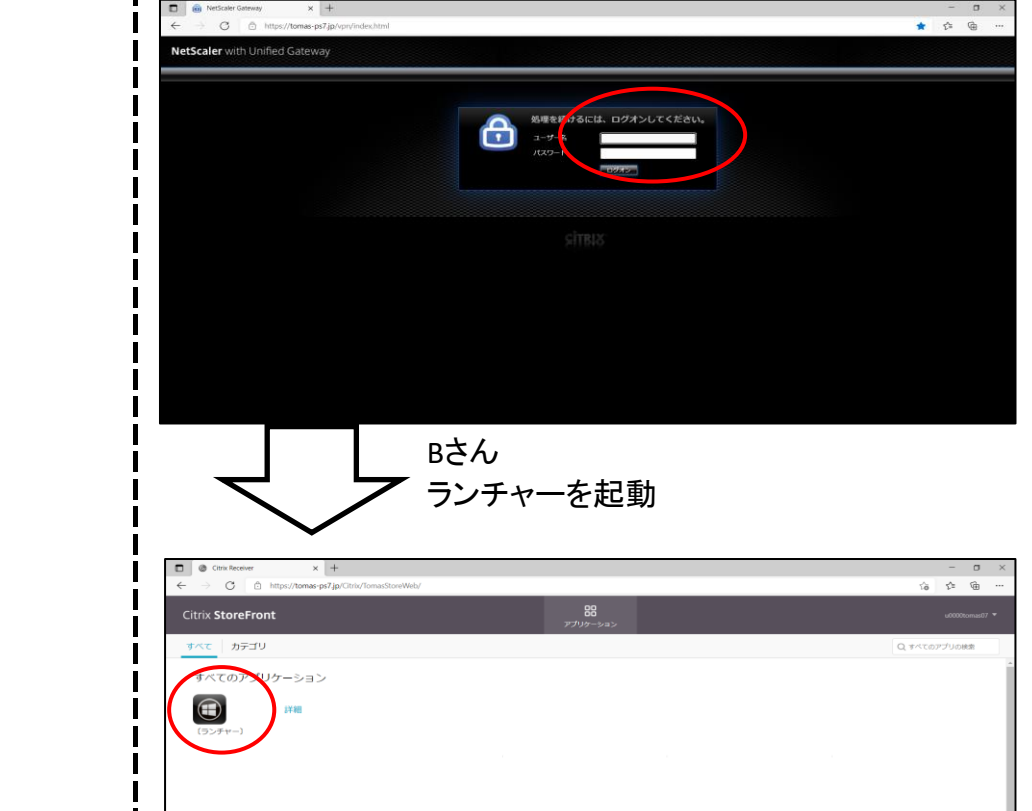

■TOMAS2ラウトご利用可能特別 6:00~24:00 SZFAメンテナンスの約約5日 2021年 7月 9日 (金) 20時~2021年 7月 10日 (土) 6時まで 上記の時期にてレステレムシテナンスを利用していた日本手, メンテナンスにやい、すべためーとスをご利用したくことができまひ。

Aさん 給与の画面が突然消えた。 (Bさんに画面を奪われた)

Bさん いきなり、給与台帳の画面が表示された。 (Aさんが使用していた画面を奪った)

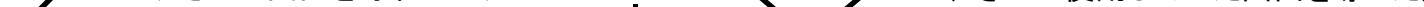

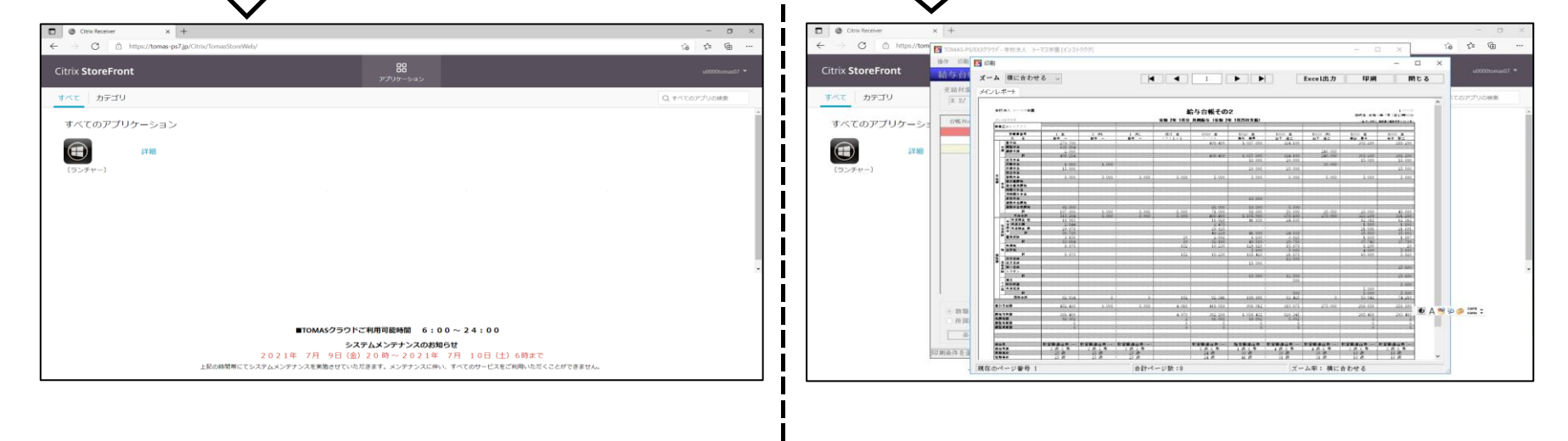